# 쏠(SOL) - 서정대학교 학생증 체크카드 신청 프로세스

#### 2020년도 학생증 체크카드 신청

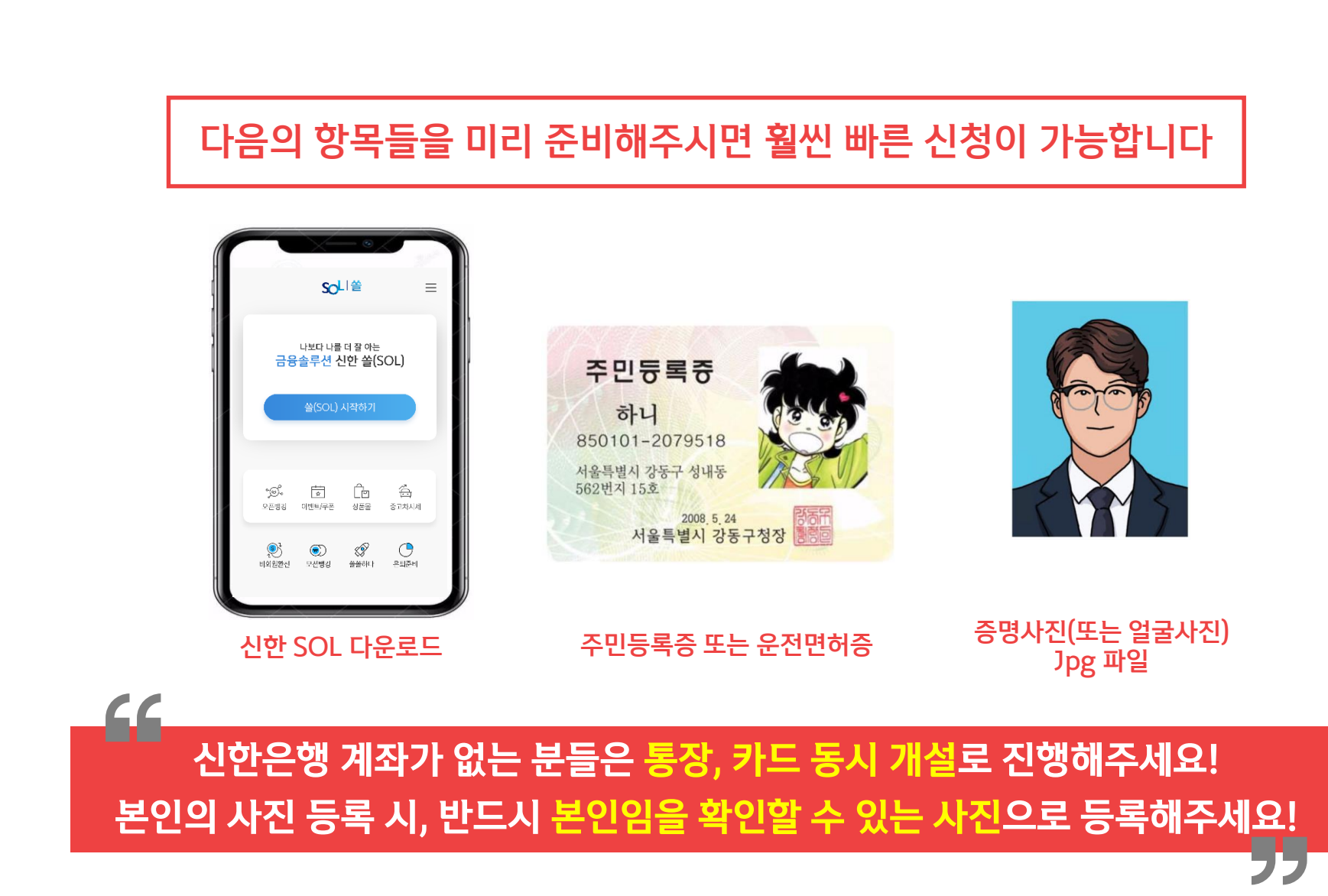

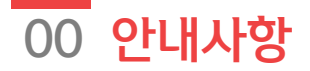

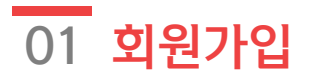

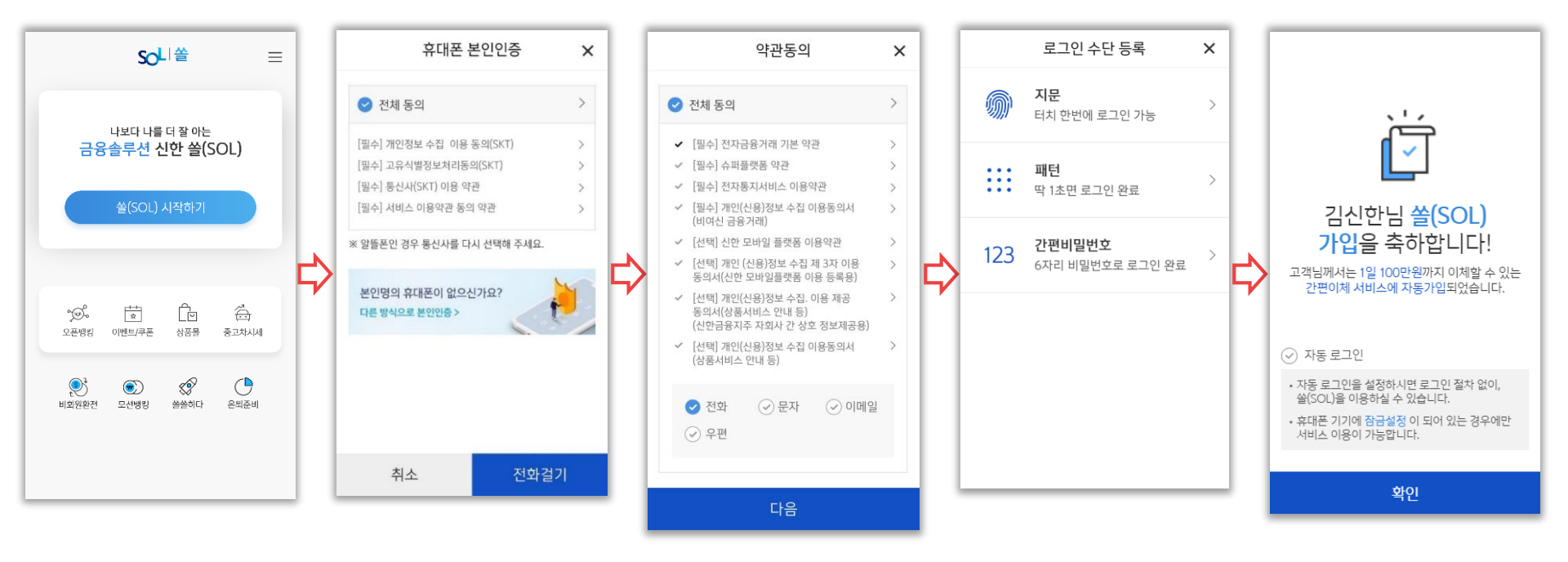

## 02 입출금통장&카드 신규

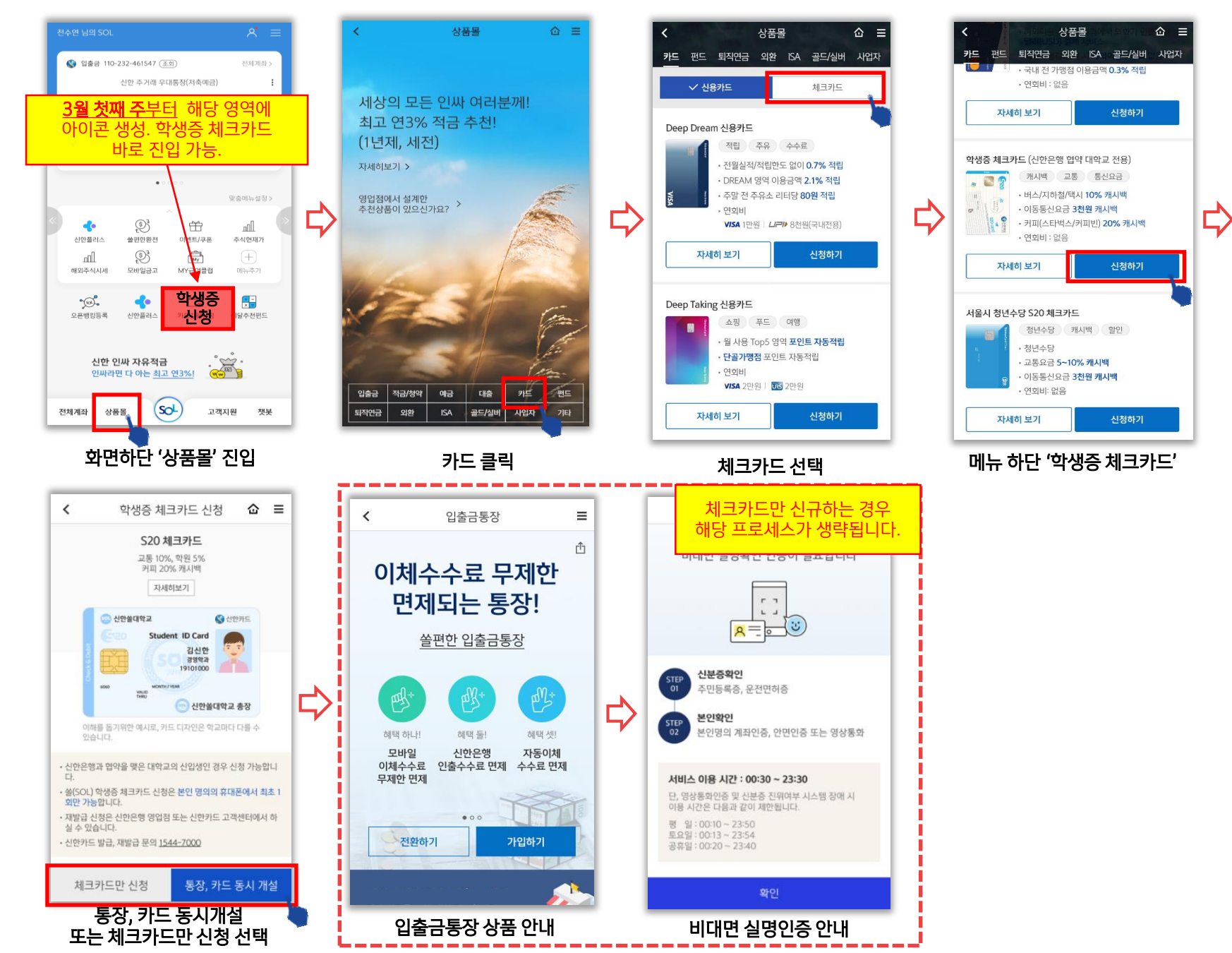

### 02 입출금통장&카드 신규

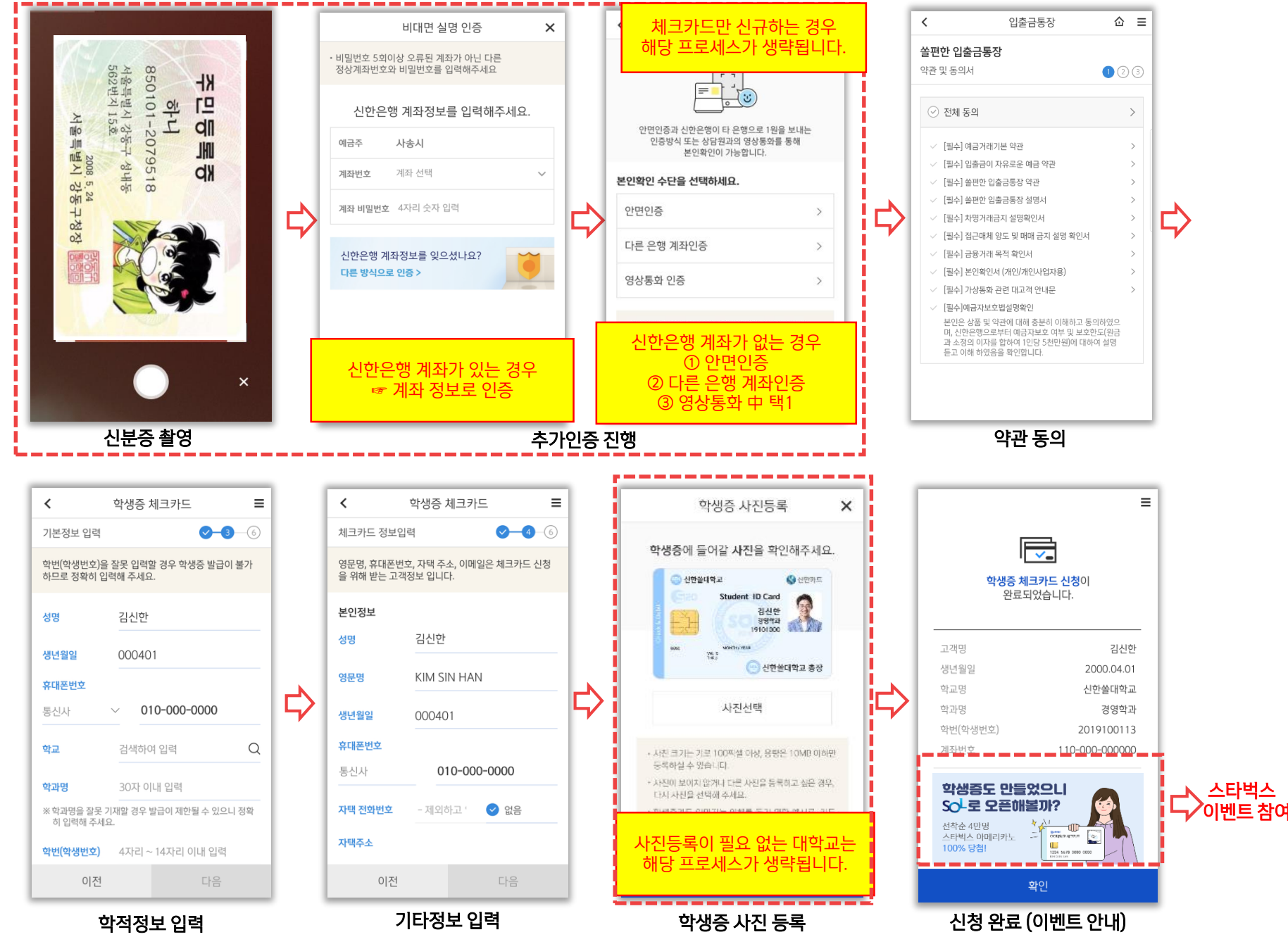

#### \* 준법감시인 사진심사필 제 2020-20350-1호(2020.03.06~2020.0430)

#### \*이벤트 안내 기간:2020.2.12~2020.04.30(준비된 경품 소진시 조기 종료) 미션:이벤트 기간 중 SOL 오픈뱅킹 최초 가입 및 타행계좌 등록 완료시 \*기타 자세한 사항은 이벤트 상세 페이지 참조 또는 영업점에 문의 부탁드립니다

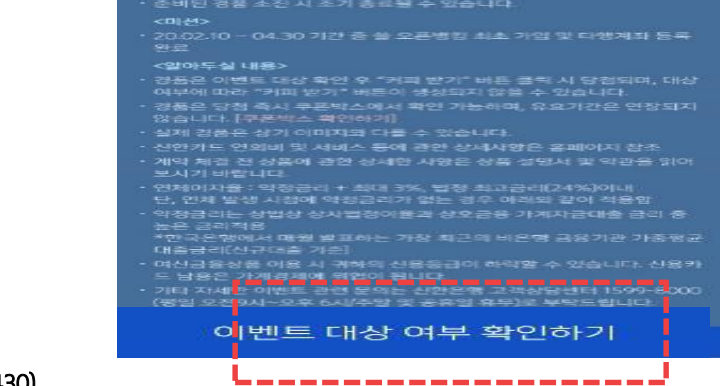

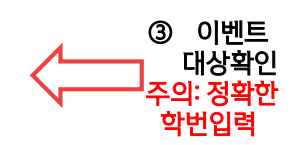

등록

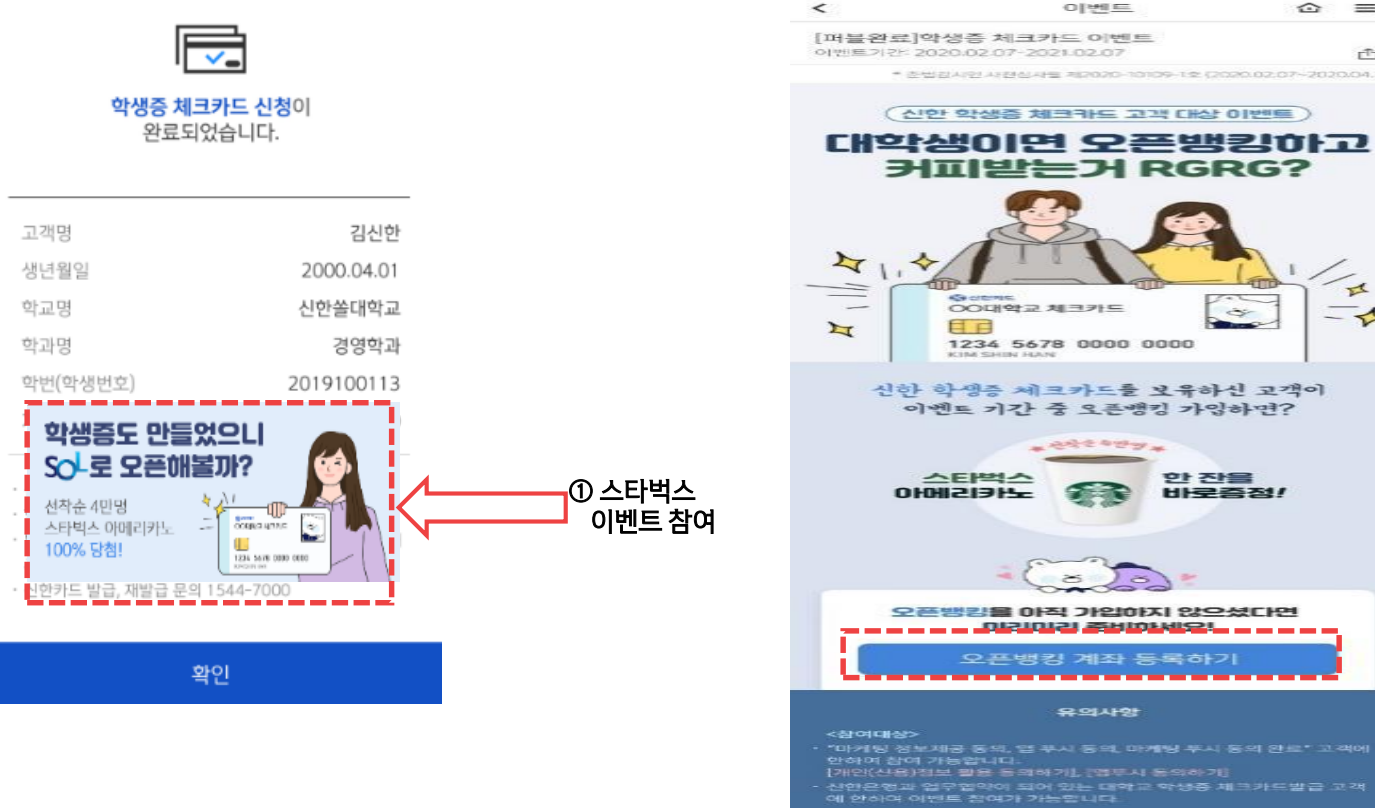

이벤트 rT<sub>1</sub> 초법감사인 사건심사들 제2020-10109-1호 (2020.02.07~2020.04.30) (신한 학생중 체크카드 고객 대상 이벤트) 대학생이면 오픈뱅킹하고 커피받는거 RGRG? 410 T 00 - 1 1234 5678 0000 0000 신한 학생증 체크카드를 보유하신 고객이 이벤트 기간 중 오픈뱅킹 가입하면? 한 잔을 바로증정! 오픈뱅킹을 아직 가입하지 않으셨다면 이것이라고 주비야 비오! ② 오픈뱅킹 오픈뱅킹 계좌 등록하기 

 $\equiv$